# COMENCEM A TREBALLAR AMB DREAMWEAVER

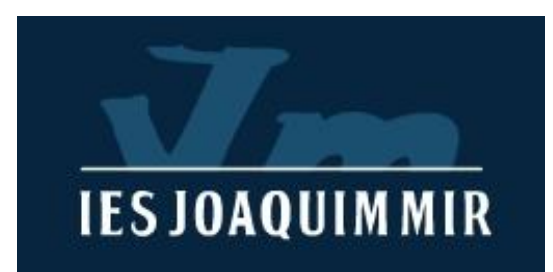

### Programa generador de codi HTML: Dreamweaver

Crida al programa

### Pantalla inicial

**IES JOAQUIMMIR** 

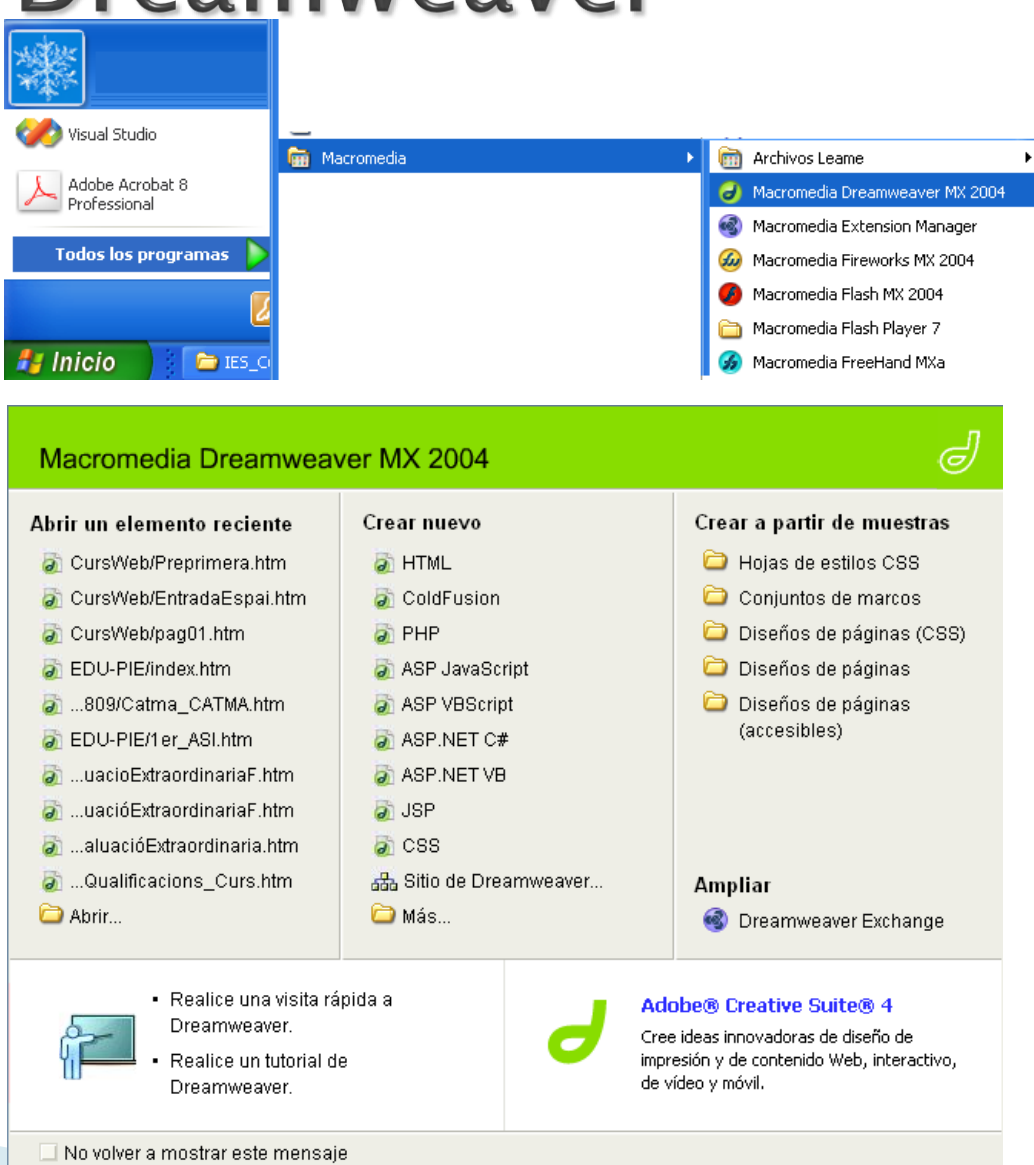

# Àrea de treball amb Dreamweaver

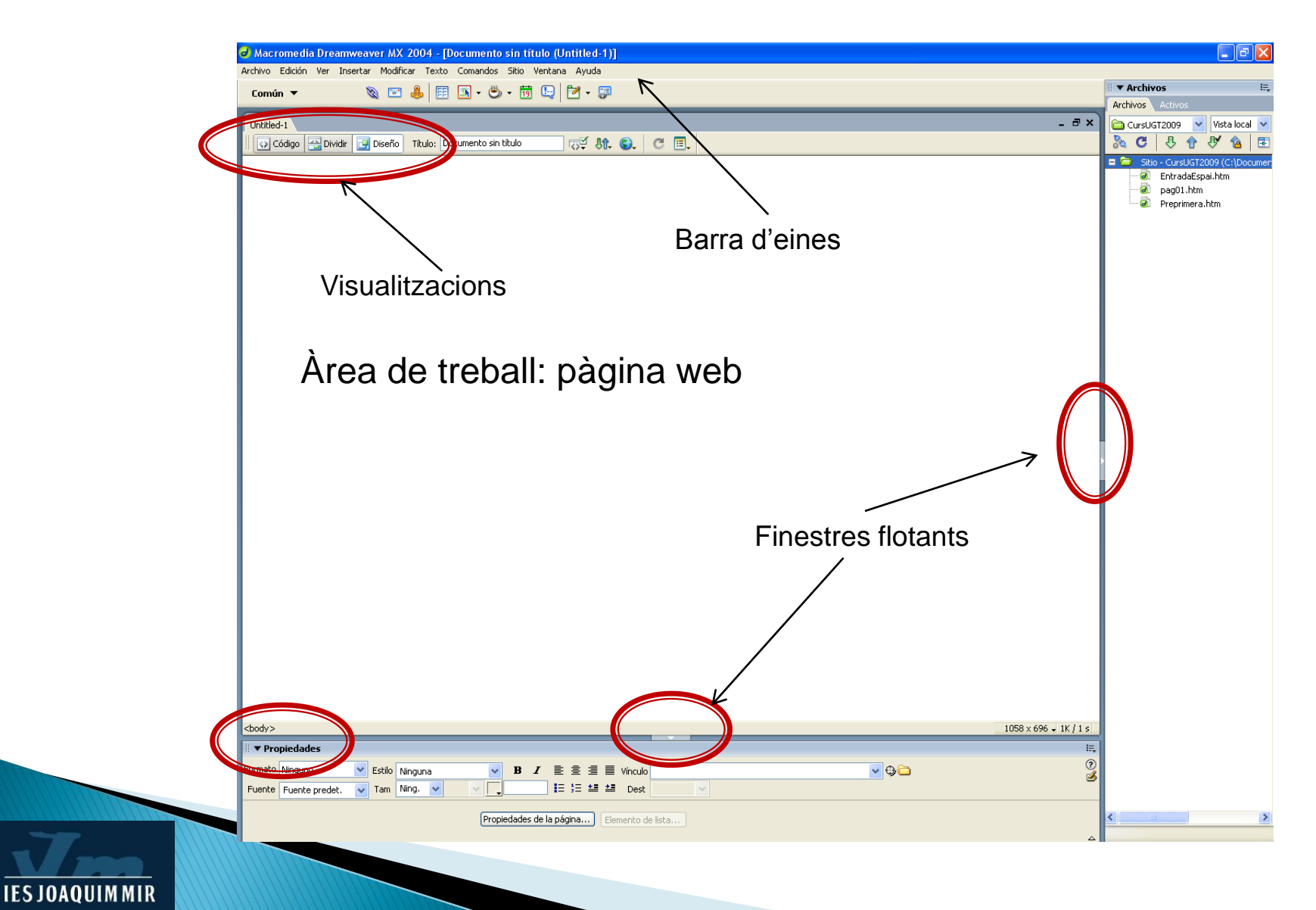

3

### Opcions de visualització

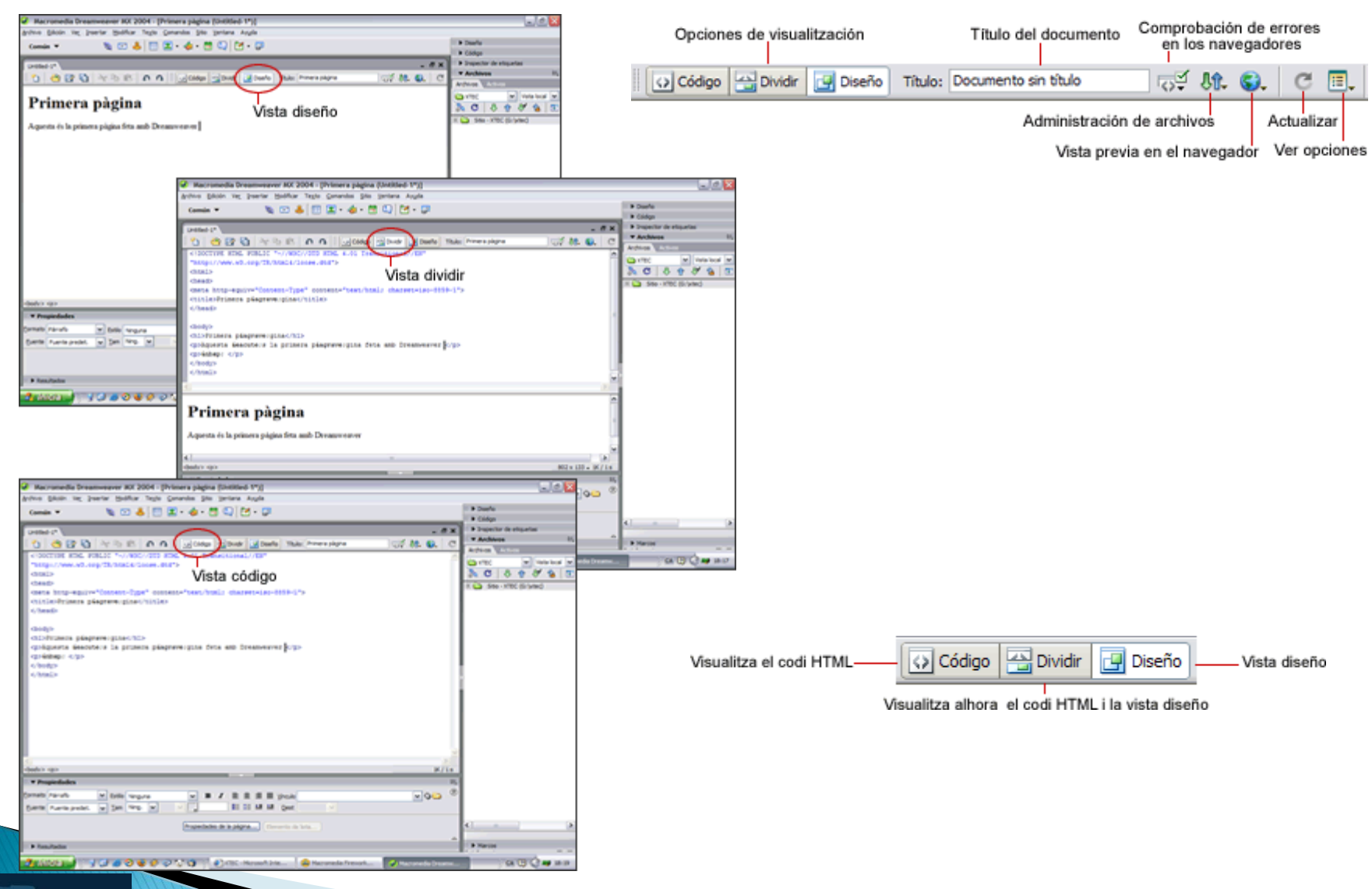

### Barra inserir

| Común                           | N 🖃 🦀 📰 👤 - 👍 - 📅 🖳 F - 🐺                                                                        |
|---------------------------------|--------------------------------------------------------------------------------------------------|
| Diseño                          |                                                                                                  |
| Formulario                      | IS                                                                                               |
| Texto                           | 🗠 📴 🕞 🗛 📕 🕢 Código 🔤 Dividir 📑 Dise                                                              |
| HTML                            |                                                                                                  |
| Aplicación                      | eny mostra un resultat semblant al resultat final, però                                          |
| Elementos                       | esentació amb els navegadors per veure exactament                                                |
|                                 | pagina estigui disponible a internet                                                             |
| Mostrar co                      | omo fichas                                                                                       |
| I ▼ Insertar Cania Diseão   Ser | udadas   Tauta   UTMI   Ankandéa   Elamantas Elada   Enuaritas                                   |
|                                 |                                                                                                  |
|                                 |                                                                                                  |
| 🛛 🔻 Insertar Común Dise         | no Formularios   Texto   HTML   Aplicación   Elementos Flash   Favoritos                         |
| 🔠 п 🔂 Estándar An               | plada Diseño 🛅 🛃 😤 🎁 🔐 🛱                                                                         |
|                                 |                                                                                                  |
|                                 | nun   Diseno Formularios / Texto   HTML   Aplication   Elementos Flash   Favoritos               |
|                                 |                                                                                                  |
| 🛛 🔻 Inserta                     | Común   Diseño   Formularios Texto HTML   Aplicación   Elementos Flash   Favoritos               |
| 🚜 В 🧳                           | Sem ¶ [""] PRE h1 h2 h3 ul ol li dl dt dd abbr wac BRJ -                                         |
|                                 |                                                                                                  |
| 10                              | ▼ Insertar Común Diseño Formularios Texto HTML Aplicación Elementos Flash Favoritos              |
| 4                               | 👑 🕐 = tabl = frm = 🧇 =                                                                           |
|                                 | ▼ Insertar Comín Diseño Formularios Texto HTM (obcación) Elementos Elash Favoritos               |
|                                 |                                                                                                  |
|                                 |                                                                                                  |
|                                 | II 🔻 Insertar Común   Diseño   Formularios   Texto   HTML   Aplicación Elementos Flash Favoritos |
|                                 |                                                                                                  |
|                                 |                                                                                                  |
|                                 | The Anisertar Comun Diseno Formulanos Texto HIML Aplicación Elementos Flash Favoritos            |
|                                 | there also an all helf a decode a new approximation for all the found to a                       |
|                                 | Haga dic con el botón derecho para personalizar los objetos favoritos.                           |

## Crear el nostre lloc web o "sitio"

El Sitio → lloc web. És el conjunt de pàgines, imatges i altres arxius de qualsevol tipus que hi ha en una web.

→ Establir el directori local on residiran els fitxers del nostre treball

- \* Carpeta principal
- \* Carpeta que contindrà les imatges utilitzades.
- \* Definir l'arxiu principal del web (index.htm)
- → Establir la configuració del host remot
  - \* Dades de connexió FTP
  - \* Estructura de directoris (la mateixa que en local)

| Administrar sitios                                                                               |                                                                      | Curso práctico - Dreamweaver | Nuevo                                           |
|--------------------------------------------------------------------------------------------------|----------------------------------------------------------------------|------------------------------|-------------------------------------------------|
| Dbtener<br>Proteger<br>Colocar<br>Desproteger<br>Deshacer proteger<br>Localizar en sitio         | Ctrl+Mayús+D<br>Ctrl+Alt+Mayús+D<br>Ctrl+Mayús+U<br>Ctrl+Alt+Mayús+U |                              | Sitio<br>Servidor FTP y R<br>Duplicar<br>Quitar |
| Informes<br>Comprobar vínculos en todo el sitio<br>Cambiar vínculo en todo el sitio<br>Avanzadas | Ctrl+F8                                                              | Listo                        | Importar                                        |

## Configuració "site" local

| Definición del sitio para                                                        | CursWeb                                 |                                                                                                    |                                                |
|----------------------------------------------------------------------------------|-----------------------------------------|----------------------------------------------------------------------------------------------------|------------------------------------------------|
| Básicas Avanzadas                                                                |                                         |                                                                                                    |                                                |
| Categoría<br>Datos locales<br>Datos remotos<br>Servidor de prueba<br>Ocultación  | Datos locales<br>Nombre del sitio:      | CursWeb                                                                                                    | II ▼ Archivos III,<br>Archivos Activos         |
| Design Notes<br>Mapa de diseño del sitio<br>Columnas vista archivo<br>Contribute | Carpeta raíz local:                     | La vostra de la xarxa                                                                                                    | CursUGT2009 ♥ Vista local ♥<br>& C ↓ ↑ ↑ ♥ △ E |
|                                                                                  | Carpeta predeterminada de imágenes:<br> | La vostra de la xarxa\imatges                                                                                                    | Sitio - CursWeb                                |
|                                                                                  |                                         | Esta dirección permite al Verificador de<br>vínculos detectar vínculos HTTP que se<br>refieren a su propio sitio.                                                                        |                                                |
|                                                                                  | Caché:                                  | Activar caché<br>El caché mantiene la información de archivos<br>y activos del sitio. Esto acelera las funciones<br>de panel de Activos, administración de<br>vínculos y Mapa del sitio. |                                                |

**IES JOAQUIM MIR** 

### Configuració "site" remot

| Definición del sitio para                                                                                                    | CursWeb                                                                                                    |  |
|----------------------------------------------------------------------------------------------------|----------------------------------------------------------------------------------------------------|--|
| Básicas Avanzadas<br>Categoría                                                                                                    | Datos remotos                                                                                                    |  |
| Datos locales<br>Datos remotos<br>Servidor de prueba<br>Ocultación<br>Design Notes<br>Mapa de diseño del sitio<br>Columnas vista archivo<br>Contribute | Acceso:       FTP         Servidor FTP:       On estigui allotjada la vostra web         Directorio del Servidor: |  |

#### Macromedia Dreamweaver MX 2004

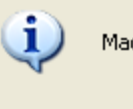

**IES JOAQUIMMIR** 

Macromedia Dreamweaver MX 2004 se ha conectado correctamente con su servidor Web.

Aceptar

X

### Creant i editant pàgines web

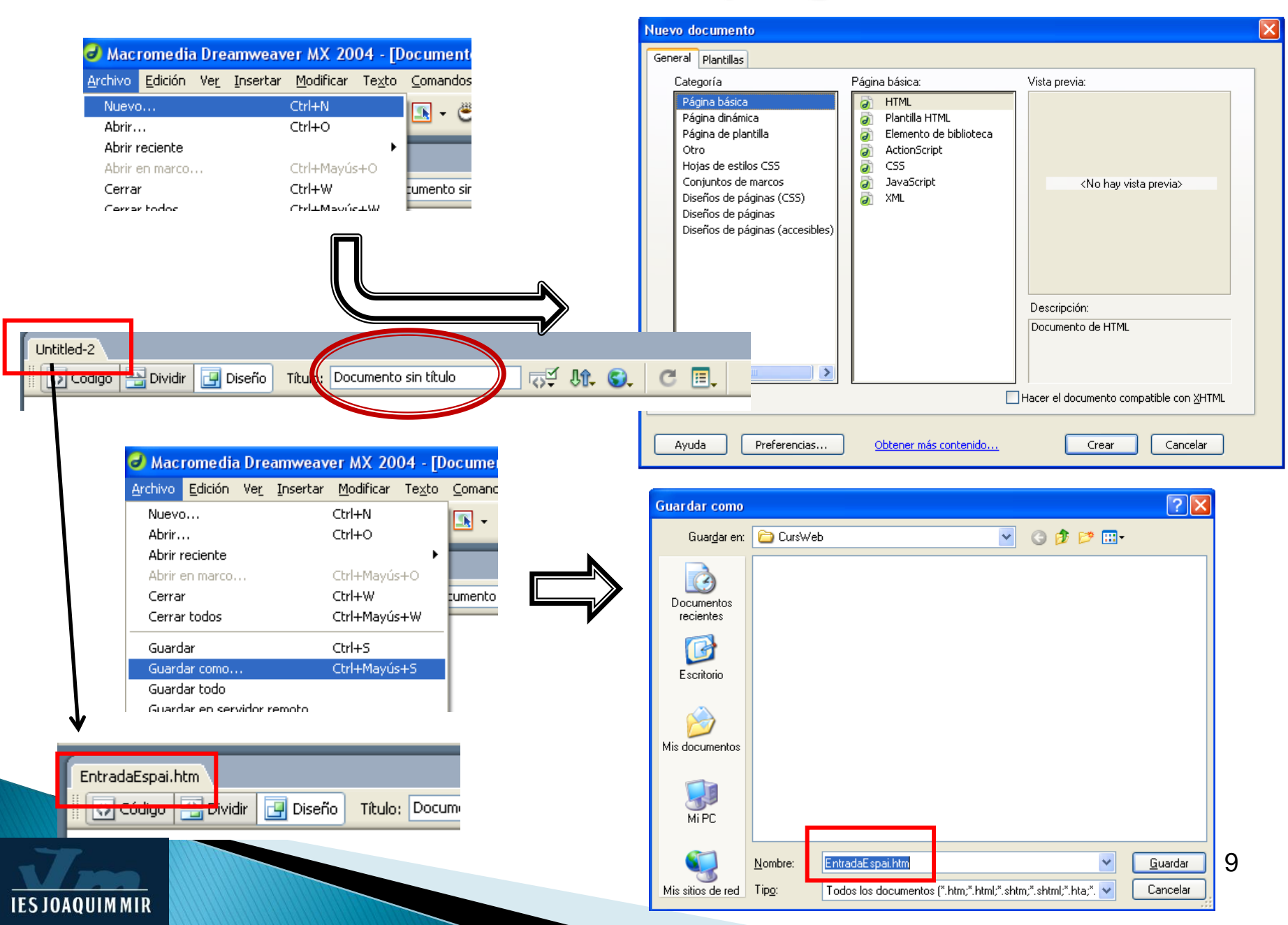

### Escrivint la pàgina web

| -                                                                                                    |         | -                 |                       |
|----------------------------------------------------------------------------------------------------|---------|-------------------|-----------------------|
| EntradaEspai.htm*                                                                                                    |         |                   | _ @ × Ì               |
| 🐼 Código 🔛 Dividir 📴 Diseño Título: Documento sin título 🖓 🖓 🕼                                                                                                    | C 🗉.    |                   |                       |
| Propietats de text.                                                                                                    |         |                   | 1052 × 604 11/1 c     |
|                                                                                                    |         |                   | 1030 × 050 • 1k / 1 5 |
| Image: Propiedades         Formato       Párrafo         Fuente       Fuente predet,         Tam       Ning.         Vinculo       Image: State         Image: State       Image: State         Image: State       Image: State |         | <mark>▼</mark> ⊕( | :                     |
| Propiedades de la página                                                                                                    | e lista |                   | ۵                     |
| EntradaEspai.htm*                                                                                                    |         |                   | _ a ×                 |
| 🐼 Código 🔛 Dividir 📴 Diseño Título: Documento sin título 🖓 👯 🊱 🤇                                                                                                    | C 🗉.    |                   |                       |
| Fem un link extern<br>A <i>nar a XTEC</i>                                                                                                    |         |                   |                       |
| <body> <strong> <a> <em></em></a></strong></body>                                                                                                    |         |                   | 1058 x 696 🗸 1K / 1 s |

| <body> <strong> <a> <em></em></a></strong></body> |                 |                          |                     | 1058 × 696 | 🚽 1K / 1 s |
|---------------------------------------------------|-----------------|--------------------------|---------------------|------------|------------|
| 🛛 🔻 Propiedades                                   |                 |                          |                     |            | II,        |
| Formato Párrafo 💽 Estilo                          | 🛚 Ninguna 🛛 🖌 🖌 | 🛛 🖹 🗏 🔳 Vínculo          | http://www.xtec.cat | ♥          | 2          |
| Fuente Fuente predet. 💌 Tam                       | Ning. 🔽 🔽 🔽     | 📄 🗄 🗄 🏥 🏜 Dest           | ▼                   |            |            |
|                                                   | Propiedades o   | e la página) Elemento de | lista               |            |            |

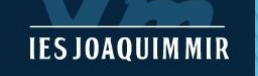

### Primera web amb Dreamweaver

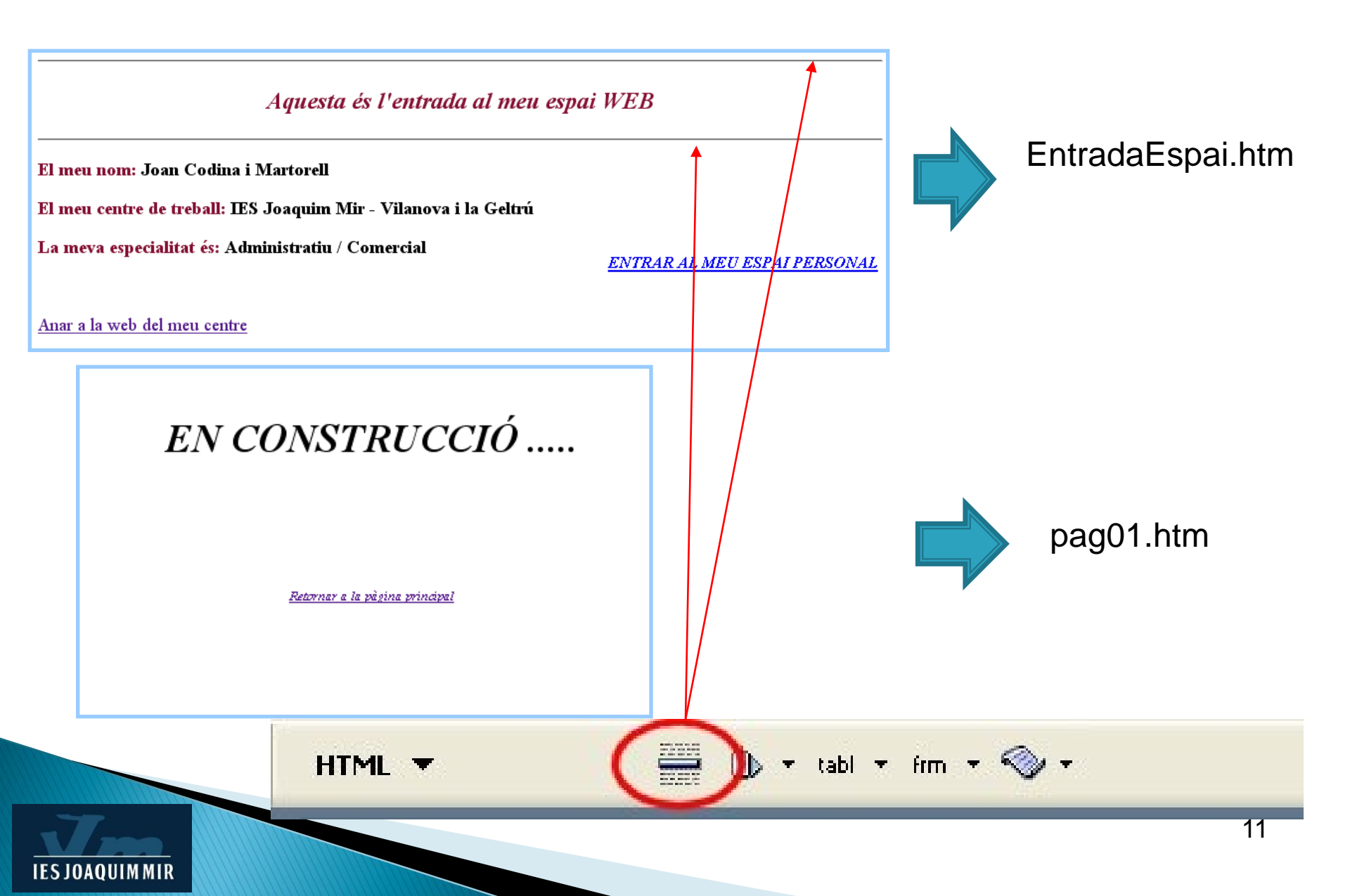

### Inserir imatges

| 🥔 Macromedia Dreamweaver MX 2004 - [Documento si           | n título (CursWeb/EntradaEspai.htm*)]                   |                 |                       |
|------------------------------------------------------------|---------------------------------------------------------|-----------------|-----------------------|
| Archivo Edición Ver Insertar Modificar Texto Comandos Sil  | tio Ventana Ayuda                                       |                 |                       |
| Común 🔻 🔌 🖻 🌡 🗐 🗷 🔊 🖏 🕫                                    | 📅 🖳 🗹 - 🐺                                               |                 |                       |
| EntradaEspai.htm*                                          |                                                         |                 | _ = ×                 |
| 🛛 💽 Código 🔛 Dividir 📑 Diseño 🛛 Título: Documento sin títu | 0 🐺 M. G. C I.                                          |                 |                       |
| Inserim una imatge:                                        |                                                         |                 |                       |
|                                                            |                                                         |                 |                       |
| <body> <p.estilo1> <imq></imq></p.estilo1></body>          |                                                         |                 | 1058 x 696 🚽 2K / 1 s |
| ∭ ▼ Propiedades                                            |                                                         |                 | E,                    |
| Imagen, 2K An 60 Origen imatges/bombe                      | ta.jpg 🕲 🔂 Alt 🔽                                        | Clase Estilol 💌 | ?<br>\$               |
| Al 45 Vínculo                                              | 😏 🔂 Edición 🥝 🗐 🕅 🍕 🕦 🛛                                 | 1               | -                     |
| Mapa Espacio V Destino                                     | ▶         Borde         5         ≣         Ξ         Ξ |                 |                       |
| Espacio H Orig                                             | 🔍 🌐 Alinear Predeterminado 🗸 🗸                          | ·               | 4                     |

Fer l'exercici de la bombeta 1

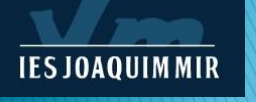

### Exercici:

| u object            | cs i cstii                                                                       | 5                                                                                                    |                                                                                    |                                                              |                                                                                                    |                                                                               |                                                                                                    |                                                                                                    |                                                                                                    |                                                                                                    |                                                                                                    |                                                                                                    |         |                                                                                                    |
|---------------------|----------------------------------------------------------------------------------|----------------------------------------------------------------------------------------------------|------------------------------------------------------------------------------------|--------------------------------------------------------------|----------------------------------------------------------------------------------------------------|-------------------------------------------------------------------------------|----------------------------------------------------------------------------------------------------|----------------------------------------------------------------------------------------------------|----------------------------------------------------------------------------------------------------|----------------------------------------------------------------------------------------------------|----------------------------------------------------------------------------------------------------|----------------------------------------------------------------------------------------------------|---------|----------------------------------------------------------------------------------------------------|
|                     |                                                                                  |                                                                                                    |                                                                                    |                                                              |                                                                                                    |                                                                               |                                                                                                    |                                                                                                    |                                                                                                    |                                                                                                    |                                                                                                    |                                                                                                    |         |                                                                                                    |
| Texto 🔻             | A                                                                                | B I                                                                                                    | S em                                                                               | ¶ [                                                          | ] PRI                                                                                                    | E   hl                                                                        | h2                                                                                                    | h3                                                                                                    | ul ol                                                                                                    | li                                                                                                    | dI (                                                                                                    | it dd                                                                                                    | abbr.   | мэс                                                                                                    |
|                     |                                                                                  |                                                                                                    |                                                                                    | 1                                                            |                                                                                                    | 1                                                                             |                                                                                                    | 1                                                                                                    | _                                                                                                    | 1                                                                                                    | _                                                                                                    | _                                                                                                    | 1       | 1                                                                                                    |
|                     |                                                                                  |                                                                                                    |                                                                                    |                                                              |                                                                                                    |                                                                               |                                                                                                    |                                                                                                    |                                                                                                    |                                                                                                    |                                                                                                    |                                                                                                    |         |                                                                                                    |
| BI≣                 | E 🗏 🗏 Vínci                                                                      | olu                                                                                                    |                                                                                    |                                                              |                                                                                                    |                                                                               |                                                                                                    |                                                                                                    |                                                                                                    |                                                                                                    |                                                                                                    |                                                                                                    |         |                                                                                                    |
|                     | E 💶 💶 De                                                                         | st                                                                                                    |                                                                                    |                                                              |                                                                                                    |                                                                               |                                                                                                    |                                                                                                    |                                                                                                    |                                                                                                    |                                                                                                    |                                                                                                    |         |                                                                                                    |
| Fnd                 |                                                                                  |                                                                                                    | 1                                                                                  |                                                              |                                                                                                    |                                                                               |                                                                                                    |                                                                                                    |                                                                                                    |                                                                                                    |                                                                                                    |                                                                                                    |         |                                                                                                    |
|                     |                                                                                  |                                                                                                    |                                                                                    |                                                              |                                                                                                    |                                                                               |                                                                                                    |                                                                                                    |                                                                                                    |                                                                                                    |                                                                                                    |                                                                                                    |         |                                                                                                    |
| Text alineat al cer | ntre                                                                             |                                                                                                    |                                                                                    |                                                              |                                                                                                    |                                                                               |                                                                                                    |                                                                                                    |                                                                                                    |                                                                                                    |                                                                                                    |                                                                                                    |         |                                                                                                    |
|                     |                                                                                  |                                                                                                    | Text ali                                                                           | neat a la                                                    | ı dreta                                                                                                    |                                                                               |                                                                                                    |                                                                                                    |                                                                                                    |                                                                                                    |                                                                                                    |                                                                                                    |         |                                                                                                    |
|                     |                                                                                  |                                                                                                    |                                                                                    |                                                              |                                                                                                    |                                                                               |                                                                                                    |                                                                                                    |                                                                                                    |                                                                                                    |                                                                                                    |                                                                                                    |         |                                                                                                    |
|                     | Común 🔻                                                                          | Ø                                                                                                    | : 🖻 👃                                                                              |                                                              | )©                                                                                                    | • 19                                                                          | •                                                                                                    | 🗹 • 😡                                                                                                    | 1                                                                                                    |                                                                                                    |                                                                                                    |                                                                                                    |         |                                                                                                    |
|                     |                                                                                  |                                                                                                    |                                                                                    |                                                              |                                                                                                    |                                                                               |                                                                                                    |                                                                                                    |                                                                                                    |                                                                                                    |                                                                                                    |                                                                                                    |         |                                                                                                    |
|                     | Texto ▼         B I ≣ []         II = 3         Fnd         Text alineat al cert | Texto     Image: Second second second | Texto<br>B I E E I E I E I E I E E I E E I E E E E E E E E E E E E E E E E E E E E | Texto Text alineat al centre<br>Común Text alineat al centre | Texto       Image: Second second second | Texto  Texto  Texto  Text alineat al centre  Común  Text alineat $a la dreta$ | Texto       Image: A constraint of the second of the second | Testo Testo | Texto           Image: Second Second | Texto       Image: Semine and Semine and Semine | Texto       Image: Semile for the semile for the semile | Texto • R B I S em ¶ [""] PE hl h2 h3 ul ol li di o<br>B I E E E Vinculo<br>I E S E Dest<br>Fnd<br>Text alineat al centre<br>Text alineat a la dreta<br>Común • N E & E & C & C & C & C & C & C & C & C & | Texto ▼ | Texto       Texto       Image: Second of Contract         B       Image: Second of Contract       Image: Second of Contract         B       Image: Second of Contract       Image: Second of Contract         B       Image: Second of Contract       Image: Second of Contract         B       Image: Second of Contract       Image: Second of Contract         B       Image: Second of Contract       Image: Second of Contract         B       Image: Second of Contract       Image: Second of Contract         B       Image: Second of Contract       Image: Second of Contract         Image: Second of Contract       Image: Second of Contract       Image: Second of Contract         Image: Second of Contract       Image: Second of Contract       Image: Second of Contract         Image: Second of Contract       Image: Second of Contract       Image: Second of Contract         Image: Second of Contract       Image: Second of Contract       Image: Second of Contract         Image: Second of Contract       Image: Second of Contract       Image: Second of Contract         Image: Second of Contract       Image: Second of Contract       Image: Second of Contract         Image: Second of Contract       Image: Second of Contract       Image: Second of Contract         Image: Second of Contract       Image: Second of Contract       Image: Seco |

### Publicar el nostre treball

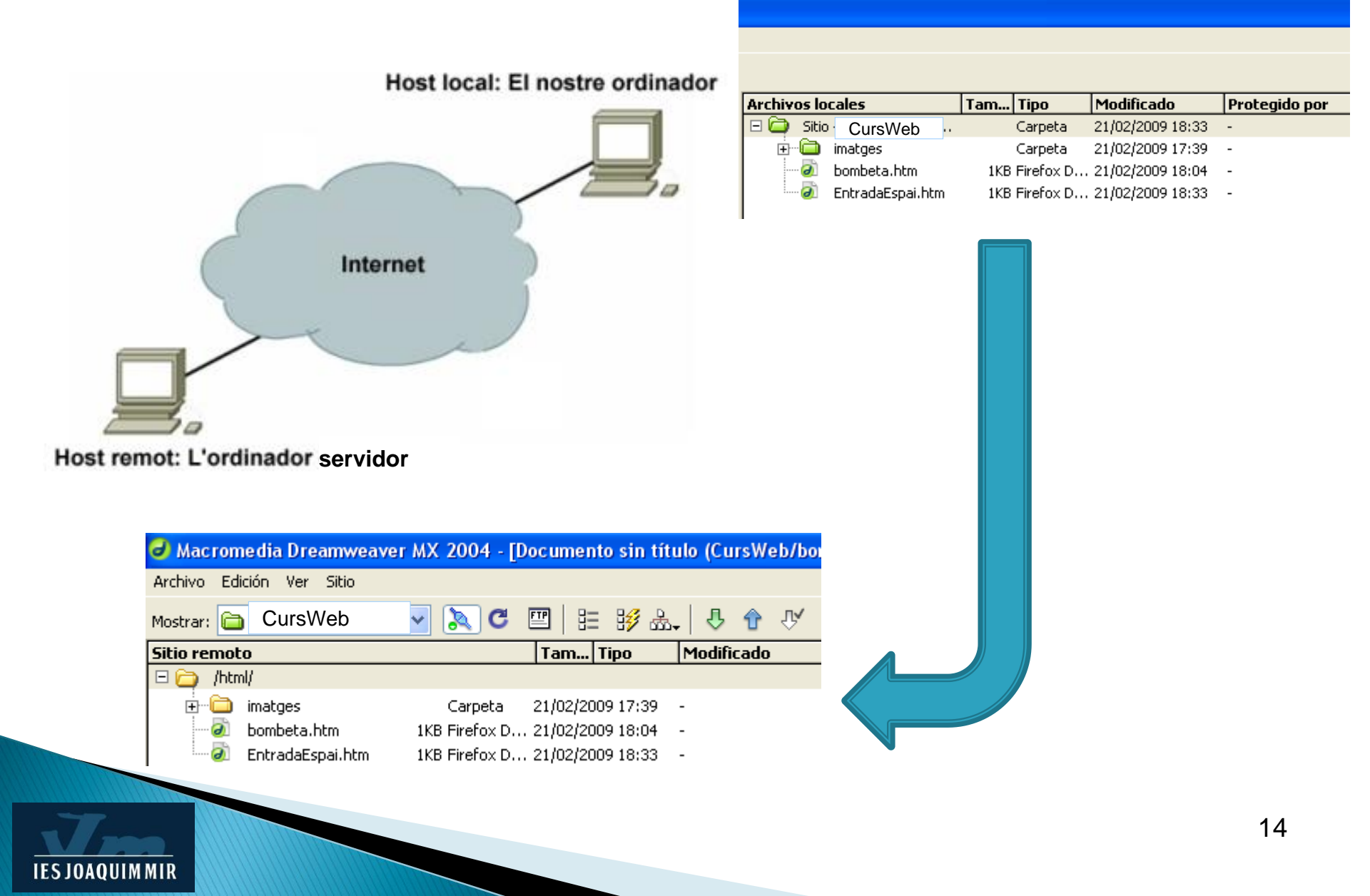

### Portar el nostre treball al servidor remot

Si a la part dreta del Dreamweaver no tenim el panell "Archivos" l'anirem a buscar-ho amb "Ventana/Archivos" o F8

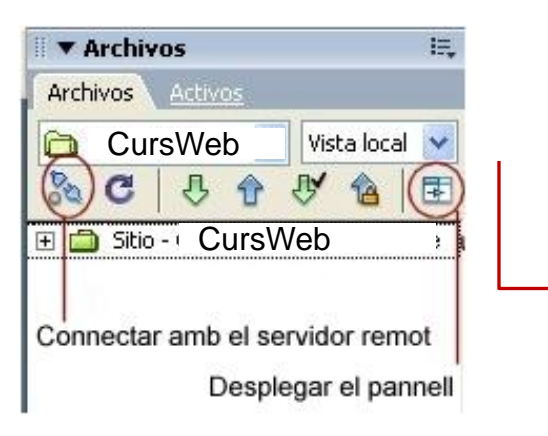

- Connectar amb el servidor remot
- Seleccionar els directoris i fitxers desitjats i arrossegar-los sobre la carpeta del host remot que voleu que els contingui, en aquest cas, la carpeta **html**.

| 司 Macromedia Dreamwea     | ver MX 2004   |                      |               |                  |               |
|---------------------------|---------------|----------------------|---------------|------------------|---------------|
| Archivo Edición Ver Sitio |               |                      |               |                  |               |
| Mostrar: 🚞 CursWeb        | - 🔁 🖉 🖻       | 眭 黟 孟.   & 🕈 🕅 🕯     |               |                  |               |
| Sitio remoto              | Tam Tipo      | Archivos locales T   | am Tipo       | Modificado       | Protegido por |
| 🗆 🧰 html                  |               | 🖬 🧰 Stin CursWeb     | Carpeta       | 21/02/2009 18:33 | -             |
| index.htm                 |               | 😥 🫅 imatges          | Carpeta       | 21/02/2009 17:39 | -             |
|                           | seleccionar i | - 🐼 bombeta.htm      | 1KB Firefox D | 21/02/2009 18:04 | -             |
|                           | arrossegar    | - 🕢 EntradaEspai.htm | 1KB Firefox D | 21/02/2009 18:33 | -             |
|                           |               |                      | •             |                  |               |

Per veure el treball penjat al servidor, caldrà obrir el navegador que tingueu al vostre ordinador i posar la URL següent: http://www."el vostre servidor/el cami per trobar el fitxer/el fitxer"